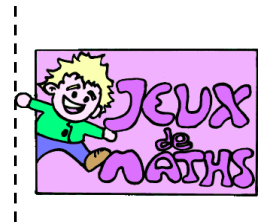

Aller manger un donut

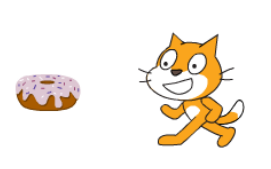

http://juliette.hernando.free.fr

#### Création du bloc « manette »

Crée un bloc manette pour les déplacements du personnage principal.

#### Jeu 1 : aller manger un donut

#### Crée un lutin Donut.

| <u>S</u>       | cript du lutin                                                                                                    | <u>Script du Donut</u>                                                               |
|----------------|----------------------------------------------------------------------------------------------------|--------------------------------------------------------------------------------------|
| 1.             | On commence quand le drapeau vert est<br>cliqué.                                                                                                    | Avant de commencer, on peut réduire la taille du<br>Donut pour que ce soit réaliste. |
| 2.<br>3.<br>4. | Choisir la position et l'orientation du<br>personnage.<br>Répéter jusqu'à ce que le Donut soit touché<br>le bloc manette.<br>Si le Donut est touché, envoyer un message 1 | quand / cliqué<br>montrer cacher                                                     |
|                | à tous.                                                                                                    |                                                                                      |

### Jeu 2 : aller manger un donut et marquer un point

Crée une variable score.

| <u>Script du lutin</u>                               | <u>Script du Donut</u>                           |
|------------------------------------------------------|--------------------------------------------------|
| 1. On commence quand le drapeau vert est cliqué.     | On enlève la condition du message 1 et on change |
| 2. Choisir la position et l'orientation du           | complètement le script.                          |
| personnage.                                          | 1. Quand le drapeau vert est cliqué.             |
| On change la condition d'arrêt :                     | 2. Mettre le score à zéro.                       |
| 3. Répéter jusqu'à ce que le score soit égal à 1, le | 3. Montrer.                                      |
| bloc manette.                                        | 4. Répéter indéfiniment :                        |
| score = 1                                            | Si Sprite1 est touché alors                      |
|                                                      | -cacher                                          |
|                                                      | -ajouter 1 à score                               |

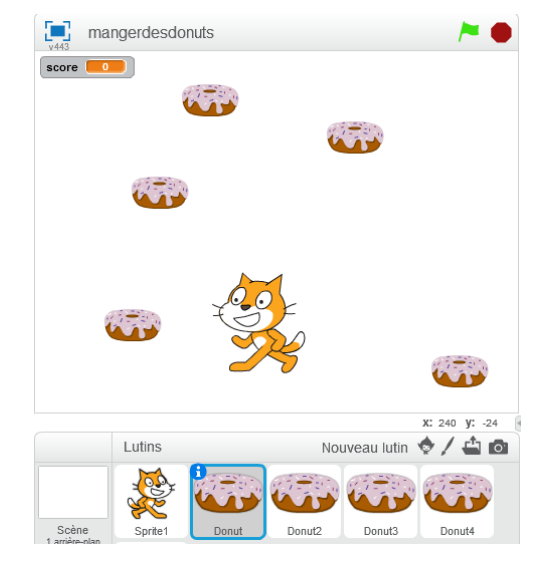

## <u>Jeu 3 : aller manger des donuts et marquer</u> <u>des points</u>

- 1. Duplique le Donut autant de fois que tu veux.
- Modification du script de Sprite1 : on répète le bloc manette autant de fois que l'on a de gâteaux à manger. (le jeu ne s'arrête que quand le lutin a tout mangé)

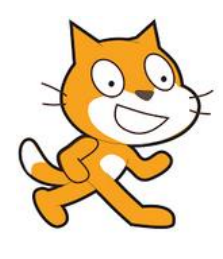

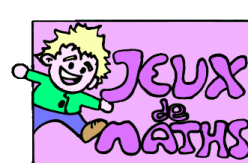

# Aide logiciel

<u>http://juilette.hernando.free.fr</u>

| Placer le lutin<br>au bon endroit                       | aller à x: -69 y: -158                | Aller dans « Mouvement ». Choisis la brique<br>« Aller à ». Mets les valeurs que tu souhaites<br>(pour les trouver place ton lutin et regarde dans le<br>script sa position).                                        |
|---------------------------------------------------------|---------------------------------------|----------------------------------------------------------------------------------------------------|
| Créer une<br>condition « si<br>un lutin est<br>touché » | si touché? alors                      | Aller dans « Contrôle », choisir la brique « Si<br>alors».<br>Aller dans « Capteurs » et insérer «touché » dans la<br>condition « si ».<br>Choisir le nom du lutin qui doit être touché pour<br>déclencher l'action. |
| Envoyer un<br>message                                   | envoyer à tous message1 - et attendre | Aller dans « Evènements »                                                                                                    |
| Dupliquer un<br>personnage                              | ・ ※ ※ ③                               | Aller en haut à droite et choisir le tampon.                                                                                                    |